## COME IMPOSTARE LA FIRMA PADES

All'apertura della Consolle selezionare il l'opzione "UTILITÀ"

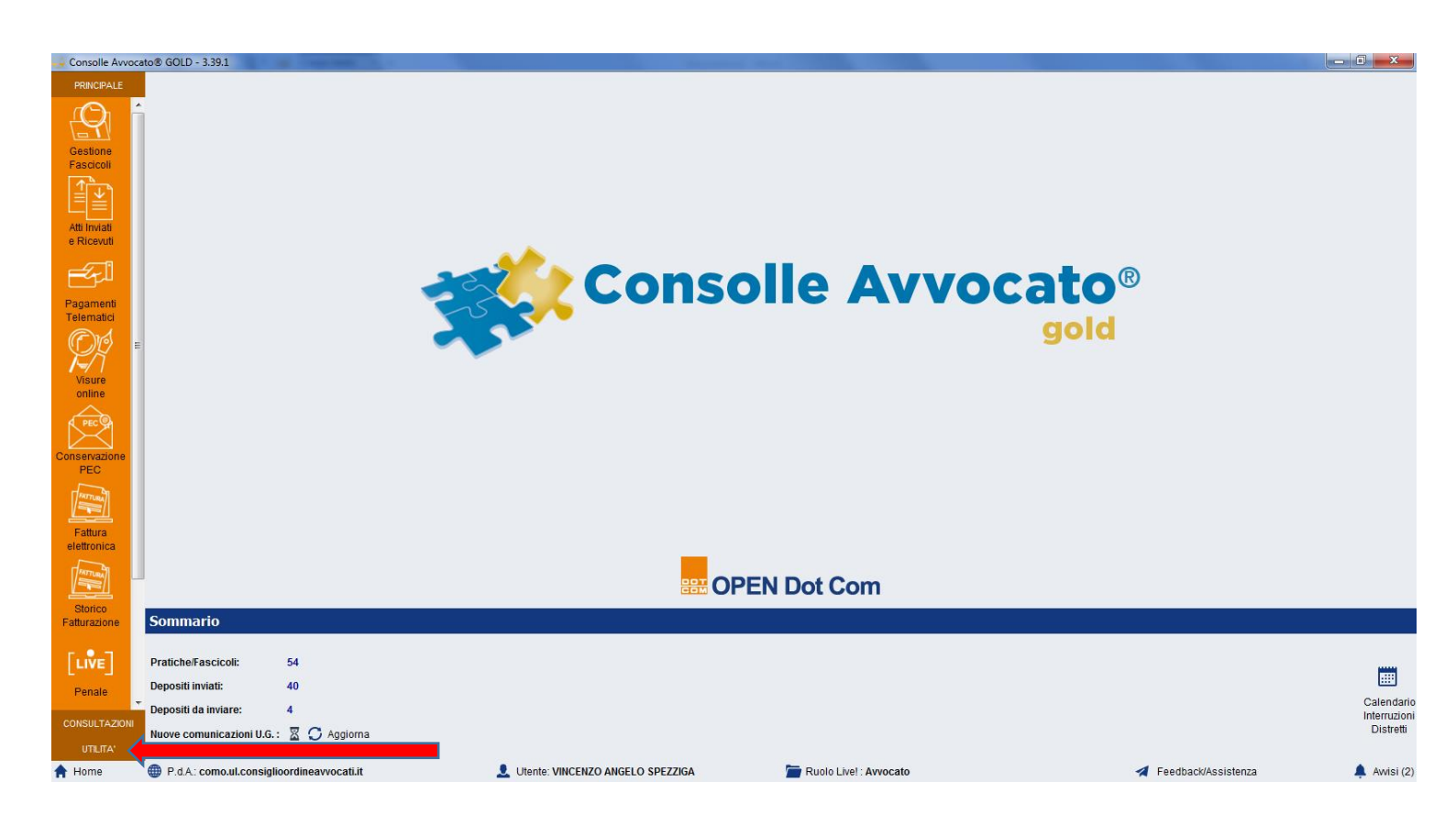

## Quindi selezionare l'opzione "CONFIGURAZIONE"

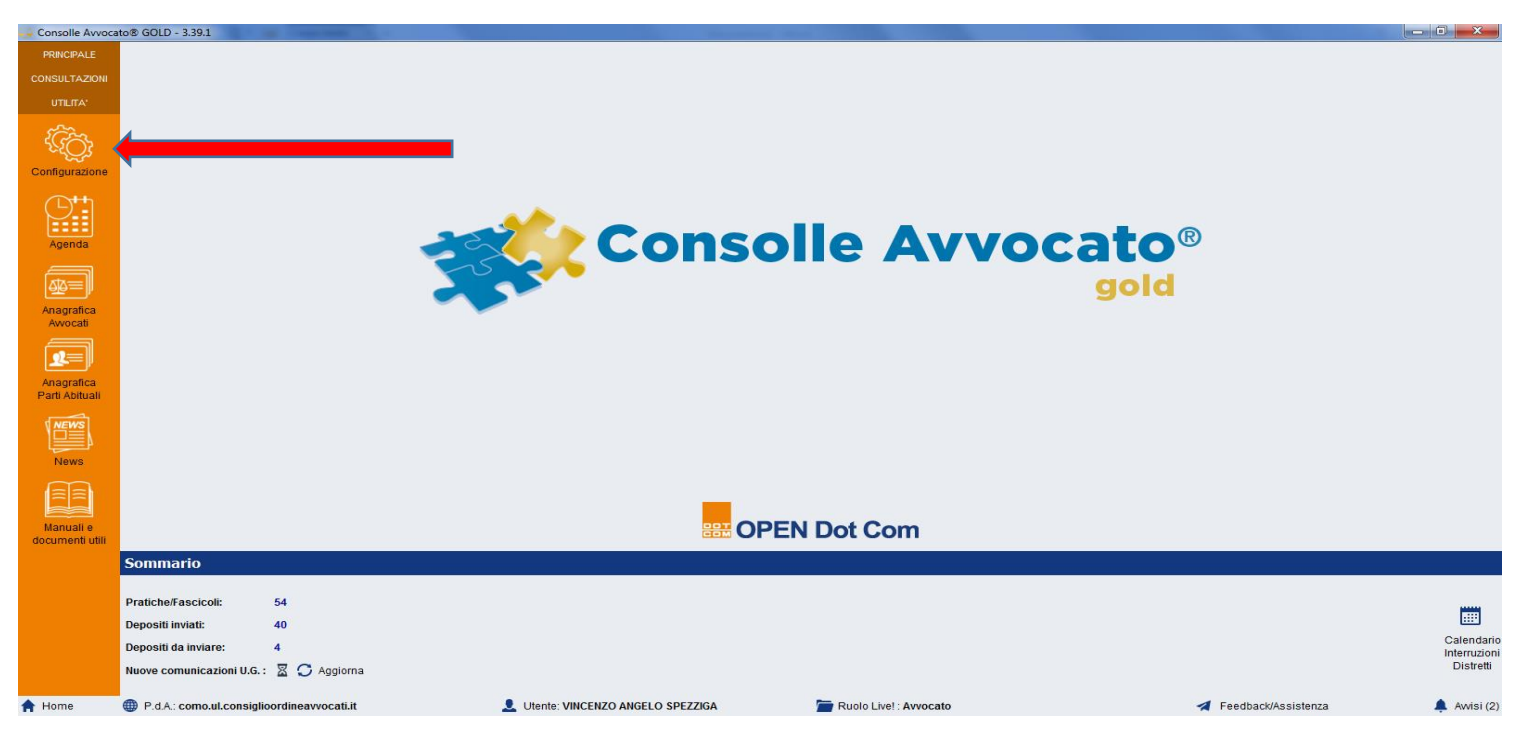

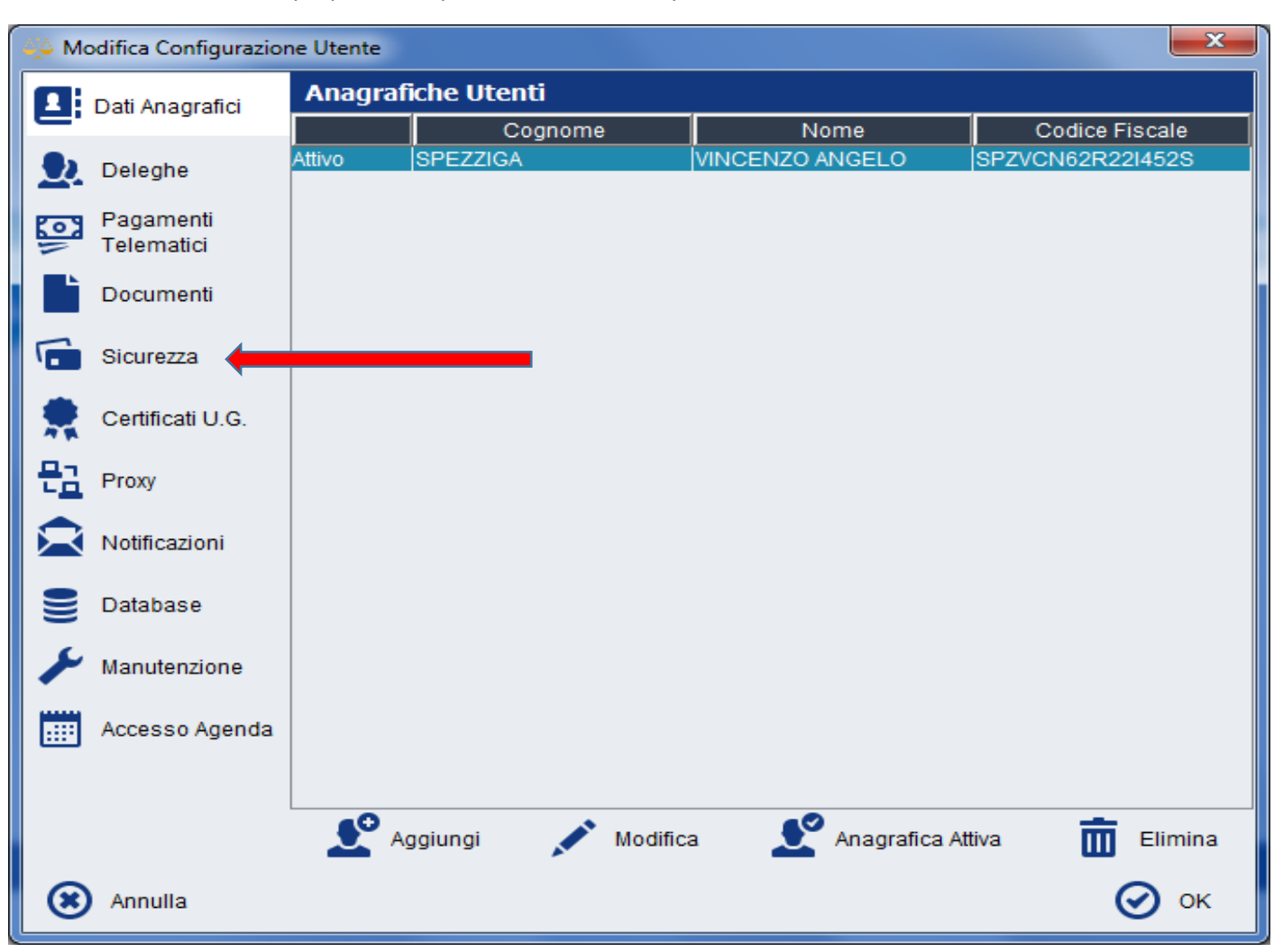

Nella maschera Pop Up che comparirà, selezionare l'opzione "Sicurezza"

Quindi inserire la spunta nella casella "Utilizza la firma digitale in formato PAdES" e poi confermare premendo sul tasto "OK"

| Modifica Configurazione Utente |                         |                                                                                 |               |        |
|--------------------------------|-------------------------|---------------------------------------------------------------------------------|---------------|--------|
|                                | Dati Anagrafici         | Java Runtime in uso: 1.8.0_121                                                  | (32 b         | it)    |
| Е.                             | Datrangianer            | Autenticazione                                                                  |               |        |
| 2                              | Deleghe                 | Selezionare il driver PKCS#11 della smart card tra quelli presenti nel sistema: |               |        |
| <b>6</b>                       | Pagamenti<br>Telematici | Driver                                                                          |               |        |
| Ľ                              | Documenti               | Directory extra:<br>Driver Smartcard :                                          | <b>&gt;</b> 1 | ם<br>ז |
| 6                              | Sicurezza               | bit4xPKI<br>Bit4id_Incard                                                       |               |        |
| *                              | Certificati U.G.        |                                                                                 |               |        |
| 뭡                              | Proxy                   |                                                                                 |               |        |
|                                | Notificazioni           |                                                                                 |               |        |
|                                | Database                |                                                                                 |               |        |
| ×                              | Manutenzione            |                                                                                 |               |        |
|                                | Accesso Agenda          | Verifica PIN 🔊 Verifica Firma                                                   |               |        |
|                                |                         | Firma digitale                                                                  |               |        |
|                                |                         | Metodo di firma: Smart Card / Token                                             |               |        |
|                                |                         | Vilizza la firma digitale in formato PAdES                                      |               |        |
| ۲                              | Annulla                 |                                                                                 | ок            |        |
|                                |                         |                                                                                 |               |        |